# Quick Start: cis-eQTL – SNP

## **Snapshot**

#### In this example

- Observed SNP-gene associations in a 2-Mb region surrounding rs13277113 SNP in eight HapMap3 populations
- · Significant genes within the chromosome region are listed below
- Dotted line represents the 0.001 p-value threshold
- · Results can be saved as a PNG diagram or exported as a tab-delimited list
- External links to three major genome browsers

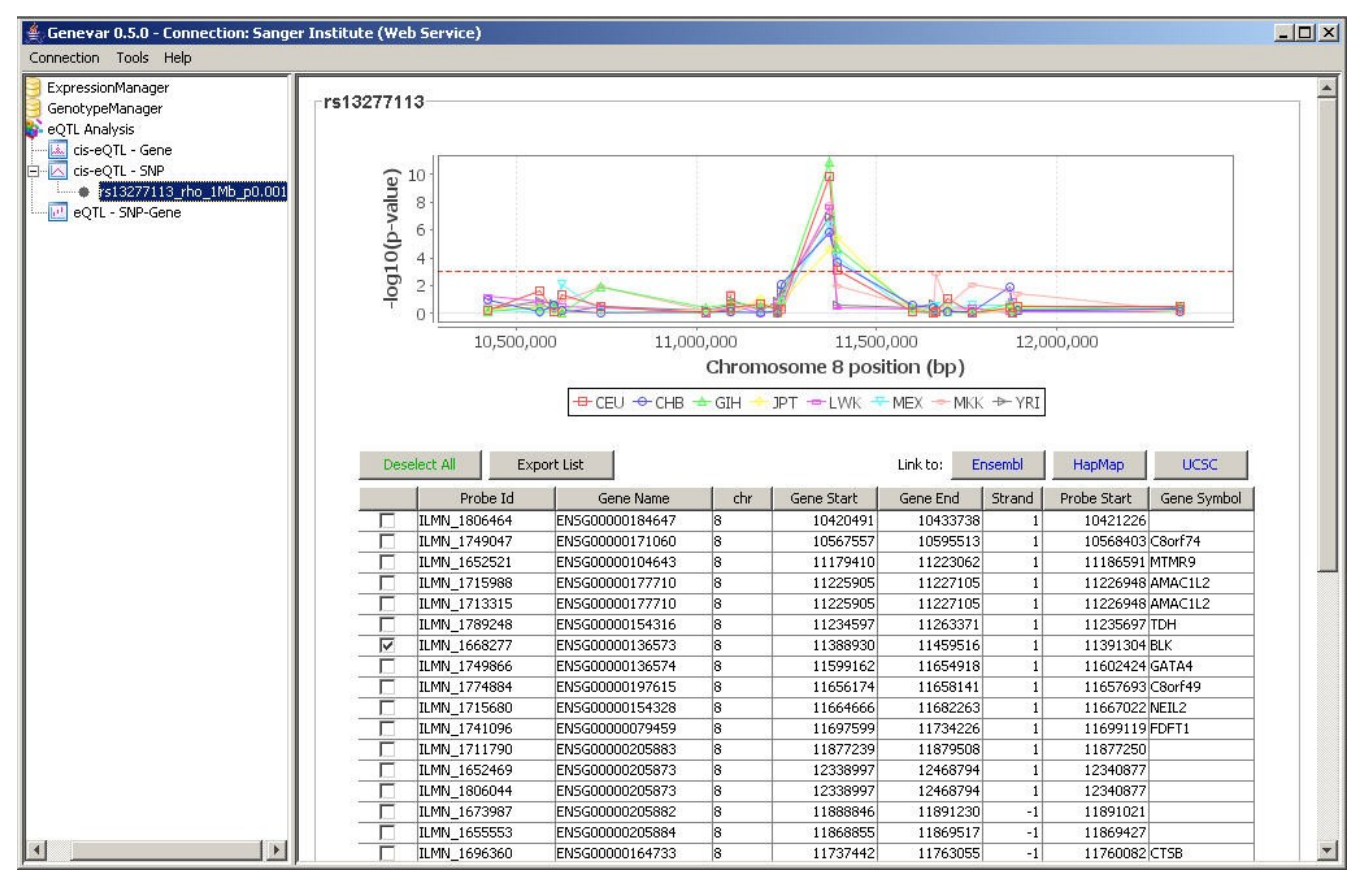

# **Step-by-Step Guide**

- 1. Click on "cis-eQTL SNP".
- 2. Select a group of interest (e.g. HapMap3).

| 👙 Genevar 0.5.0 - Connection: Sanger                                          | Institute (Web Service)                                                                                                    |  |
|-------------------------------------------------------------------------------|----------------------------------------------------------------------------------------------------|--|
| Connection Tools Help                                                         |                                                                                                    |  |
| ExpressionManager     GenotypeManager     GenotypeManager     GenotypeManager | Submit SNP IDs                                                                                                    |  |
| CIS-eQTL - GENE<br>dis-eQTL - SNP<br>eQTL - SNP-Gene                          | 1. Select a data set: Group<br>Group<br>2. Annotation source: HapMap3<br>Geneva GenCovd                                                                                                    |  |
|                                                                               | 3. dbSNP ID (rs number):                                                                                                    |  |
|                                                                               | or upload a list of SNPs from a file: Browse                                                                                                    |  |
|                                                                               | Expression-Genotype Pairs                                                                                                    |  |
|                                                                               | Population         Expression         Génotype           Image: Comparison of the second second |  |
|                                                                               | Analysis Parameters         1. Correlation and regression:         Spearman's rank correlation coefficient (rho)         2. Distance seperation upper limit:         1,000,000                                                                                                    |  |
|                                                                               | 3. P-value upper limit filter: 0.001                                                                                                    |  |
|                                                                               | Reset All Run                                                                                                    |  |

3. Availible expression-genotype pairs will be listed here.

| 🚔 Genevar 0.5.0 - Connection: Sange | r Institute (Web Service)                                                                                                    |  |
|-------------------------------------|----------------------------------------------------------------------------------------------------|--|
| Connection Tools Help               |                                                                                                    |  |
|                                     | Submit SNP IDs                                                                                                    |  |
|                                     |                                                                                                    |  |
| cis-eqTL - SNP                      | 1. Select a data set: Hapmap3                                                                                                    |  |
| eQTL - SNP-Gene                     | 2. Annotation source: Ensembl                                                                                                    |  |
|                                     |                                                                                                    |  |
|                                     |                                                                                                    |  |
|                                     | 3. dbSNP ID (rs number):                                                                                                    |  |
|                                     |                                                                                                    |  |
|                                     |                                                                                                    |  |
|                                     | or unload a list of SNDs from a file.                                                                                                    |  |
|                                     |                                                                                                    |  |
|                                     | Expression-Genotype Pairs                                                                                                    |  |
|                                     |                                                                                                    |  |
|                                     | Group: Hapmap3 / Humina HumanWG-6 VZ                                                                                                    |  |
|                                     | CEU CEU / Illumina HumanWG-6 v2 / Lymphoblastoid Cell Line / SMV9 CEU / HapMap Phase 3.1 / REBUILT-NO-I                                                                                                    |  |
|                                     | CHB CHB / Illumina HumanWG-6 v2 / Lymphoblastoid Cell Line / SMV9 CHB / HapMap Phase 3.1 / REBUILT-NO-I                                                                                                    |  |
|                                     | GIH GIH / Illumina HumanWG-6 v2 / Lymphoblastoid Cell Line / SMV9 GIH / HapMap Phase 3.1 / REBUILT-NO-IN                                                                                                    |  |
|                                     | 3 J V J J Mainina HumanWG-6 v2 / Lymphoblastoid Cell Line / SMV9 J LWK / HapMap Phase 3.1 / REBUILT-NO-I                                                                                                    |  |
|                                     | MEX MEX / Illumina HumanWG-6 v2 / Lymphoblastoid Cell Line / SMV9 MEX / HapMap Phase 3.1 / REBUILT-NO-I                                                                                                    |  |
|                                     | MKK MKK / Illumina HumanWG-6 v2 / Lymphoblastoid Cell Line / SMV9 MKK / HapMap Phase 3.1 / REBUILT-NO-I           VPI         VPI / Illumina HumanWG-6 v2 / Lymphoblastoid Cell Line / SMV9 VPI / HanMan Phase 3.1 / REBUILT-NO-I |  |
|                                     |                                                                                                    |  |
|                                     |                                                                                                    |  |
|                                     |                                                                                                    |  |
|                                     | Analysis Parameters                                                                                                    |  |
|                                     | 1. Correlation and regression: Spearman's rank correlation coefficient (rho)                                                                                                    |  |
|                                     |                                                                                                    |  |
|                                     | 2. Distance seperation upper limit: 1,000,000                                                                                                    |  |
|                                     | 3. P-value upper limit filter: 0.001                                                                                                    |  |
|                                     |                                                                                                    |  |
|                                     |                                                                                                    |  |
|                                     | Reset All Run                                                                                                    |  |
|                                     |                                                                                                    |  |

- Choose reference source (e.g. Ensembl).
   Type in SNPs here (e.g. rs13277113).
   Select populations of interest.
   Set parameters (e.g. Spearman's rho, 1 Mb, p < 0.001).</li>
   Submit to get transcript lists.

| 👙 Genevar 0.5.0 - Connection: Sange                                                                                                    | er Institute (Web Service)                                                                                                    | - D × |
|----------------------------------------------------------------------------------------------------|----------------------------------------------------------------------------------------------------|-------|
| Connection Tools Help                                                                                                    |                                                                                                    |       |
| ExpressionManager     GenotypeManager     GenotypeManager     GenotypeClassec     eQTL Analysis     is-eQTL - Gene     Gs-eQTL - SNP     eQTL - SNP-Gene | Submit SNP IDs  1. Select a data set: HapMap3 4  2. Annotation source: Ensembl 5  rs13277113                                                                                                    |       |
|                                                                                                    | 3. dbSNP ID (rs number): or upload a list of SNPs from a file: Evences ion. Concerve Pairs                                                                                                    |       |
|                                                                                                    | Group:       HapMap3 / Illumina HumanWG-6 v2         Population       Expression         CEU       CEU / Illumina HumanWG-6 v2 / Lymphoblastoid Cell Line / SMV9         CEU       CEU / Illumina HumanWG-6 v2 / Lymphoblastoid Cell Line / SMV9         CHB       CHB / Illumina HumanWG-6 v2 / Lymphoblastoid Cell Line / SMV9         CHB       CHB / Illumina HumanWG-6 v2 / Lymphoblastoid Cell Line / SMV9         CHB       GIH / Illumina HumanWG-6 v2 / Lymphoblastoid Cell Line / SMV9         V       SIH         GIH / JIlumina HumanWG-6 v2 / Lymphoblastoid Cell Line / SMV9         V       VK         V       VK         VK       Illumina HumanWG-6 v2 / Lymphoblastoid Cell Line / SMV9         VK       Illumina HumanWG-6 v2 / Lymphoblastoid Cell Line / SMV9         VK       Illumina HumanWG-6 v2 / Lymphoblastoid Cell Line / SMV9         VK       MKK / Illumina HumanWG-6 v2 / Lymphoblastoid Cell Line / SMV9         VK       MKK         VK       MKK         VRI       YRI / Illumina HumanWG-6 v2 / Lymphoblastoid Cell Line / SMV9         VRI       YRI / Illumina HumanWG-6 v2 / Lymphoblastoid Cell Line / SMV9         VRI       YRI / Illumina HumanWG-6 v2 / Lymphoblastoid Cell Line / SMV9         VRI       YRI / Illumina HumanWG-6 v2 / Lymphoblastoid Cell Line / SMV9         VRI                                                                                                    |       |
|                                                                                                    | Analysis Parameters          1. Correlation and regression       Spearman's rank correlation coefficient (rho)         2. Distance seperation upper limit:       1,000,000         3. P-value upper limit filte:       0.001         Image: Control of the seperation of the seperation o | 8     |

9. A new tree node containing matched transcripts will be added here. Click on this node.

| Senevar 0.5.0 - Connection: Sange<br>Connection Tools Help | r Institute (Web Service)                                                                                                    | <u>-0×</u> |
|------------------------------------------------------------|----------------------------------------------------------------------------------------------------|------------|
| ExpressionManager<br>GenotypeManager                       | Submit SNP IDs                                                                                                    |            |
| Piere equit Analysis IsseqTL - Gene IsseqTL - SNP          | 1. Select a data set: HapMap3                                                                                                    |            |
| • rs13277113_rho_1Mb_p0.001                                | 2. Annotation source: Ensembl                                                                                                    |            |
|                                                            | 9<br>3. dbSNP ID (rs number):                                                                                                    |            |
|                                                            |                                                                                                    |            |
|                                                            | or upload a list of SNPs from a file: Browse                                                                                                    |            |
|                                                            | Expression-Genotype Pairs                                                                                                    |            |
|                                                            | Group: HapMap3 / Illumina HumanWG-6 v2                                                                                                    |            |
|                                                            | Image: Second second second |            |
|                                                            | LWK LWK / Illumina HumanWG-6 v2 / Lymphoblastoid Cell Line / SMV9 DP1 / HapMap Phase 3.1 / REDUIT-NO-IN      LWK LWK / Illumina HumanWG-6 v2 / Lymphoblastoid Cell Line / SMV9 LWK / HapMap Phase 3.1 / REBUILT-NO-I      MEX MEX / Illumina HumanWG-6 v2 / Lymphoblastoid Cell Line / SMV9 MEX / HapMap Phase 3.1 / REBUILT-NO-I                                                                                                    |            |
|                                                            | Image: WKK / Illumina HumanWG-6 v2 / Lymphoblastoid Cell Line / SMV9       MKK / HapMap Phase 3.1 / REBUILT-NO-I         Image: WKK / Illumina HumanWG-6 v2 / Lymphoblastoid Cell Line / SMV9       YRI / HapMap Phase 3.1 / REBUILT-NO-IN         Image: WKK / Illumina HumanWG-6 v2 / Lymphoblastoid Cell Line / SMV9       YRI / HapMap Phase 3.1 / REBUILT-NO-IN                                                                                                    |            |
|                                                            | Analusia Davamatana                                                                                                    |            |
|                                                            | Analysis Parameters     Spearman's rank correlation coefficient (rho)                                                                                                    |            |
|                                                            | 2. Distance seperation upper limit: 1,000,000 (editable, no greater than 1Mb)                                                                                                    |            |
|                                                            | 3. P-value upper limit filter: 0.001                                                                                                    |            |
|                                                            | Reset All Run                                                                                                    |            |
|                                                            |                                                                                                    |            |

Probes within this 2-Mb region will be listed below; significant ones are clicked as "chosen".

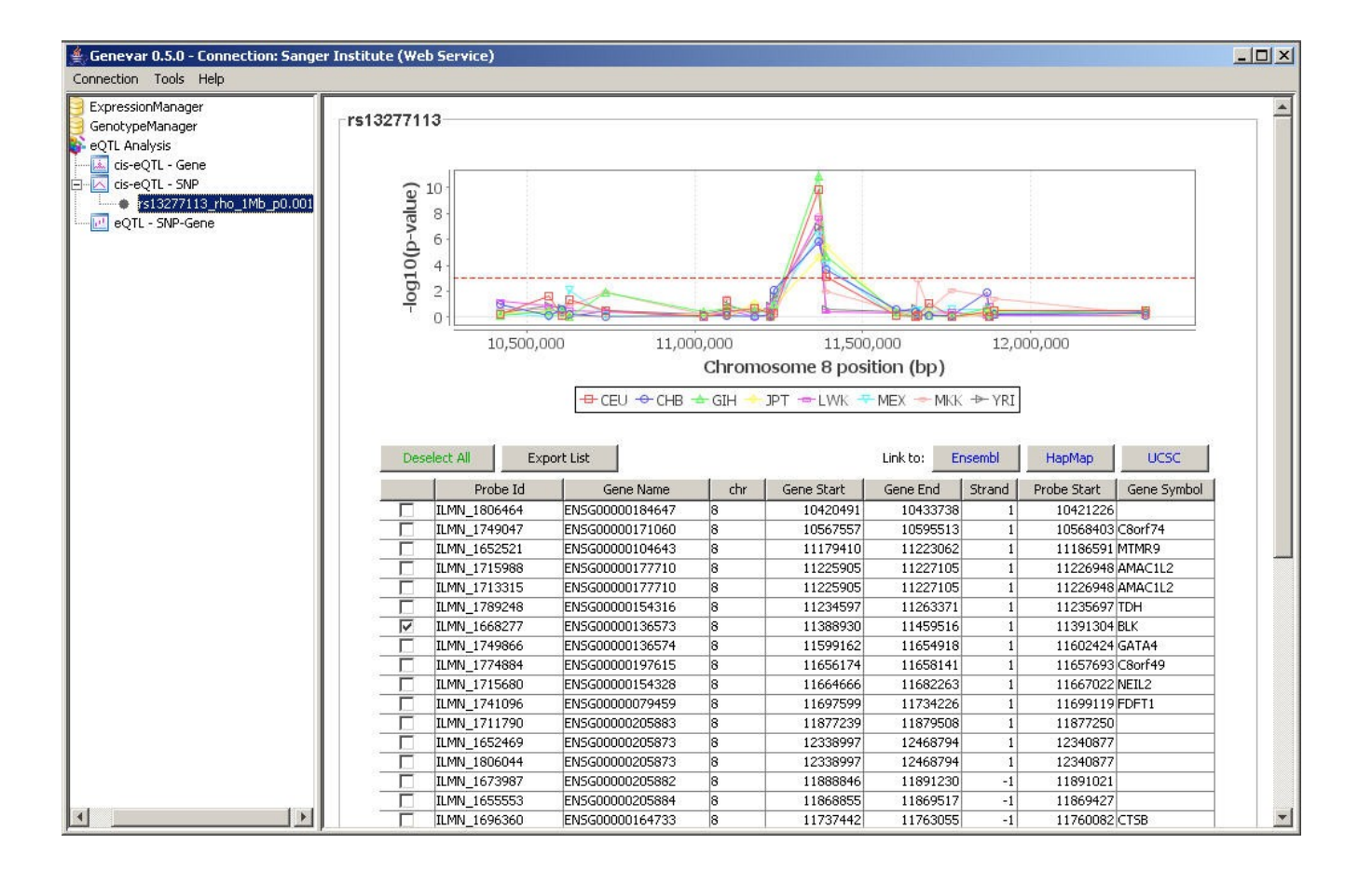

- 10. Set parameters (e.g. Spearman's rho, 10,000 permutations).
- 11. Submit to get SNP-probe association plots.

| ዿ Genevar 0.5.0 - Connection: Sanger Institute (Web Service) |                                                         |                         |                      |                 |               |            |        |               |                |          |
|--------------------------------------------------------------|---------------------------------------------------------|-------------------------|----------------------|-----------------|---------------|------------|--------|---------------|----------------|----------|
| Connection Tools Help                                        |                                                         |                         |                      |                 |               |            |        |               |                |          |
| ExpressionManager                                            |                                                         | 10,500,0                | 000 11,00            | 00,000          | 11,500        | ,000       | 12,0   | 000,000       |                |          |
| 🧧 GenotypeManager                                            |                                                         |                         |                      | Chrom           | osome 8 pos   | ition (bp) |        |               |                |          |
| eQTL Analysis                                                |                                                         |                         |                      |                 |               |            |        |               |                |          |
|                                                              | -= CEU -> CHB -> GIH -> JPT -> LWK -> MEX -> MKK -> YRI |                         |                      |                 |               |            |        |               |                |          |
| E-Carlore Contraction Contraction                            |                                                         |                         |                      |                 |               |            |        |               |                |          |
| rs13277113_rho_1Mb_p0.001                                    |                                                         |                         | 1                    |                 |               |            |        | 1             | 1              |          |
| eQTL - SNP-Gene                                              | De                                                      | eselect All Ex          | port List            |                 |               | Link to:   | nsembl | НарМар        | UCSC           |          |
|                                                              |                                                         | Probe Id                | Gene Name            | chr             | Gene Start    | Gene End   | Strand | Probe Start   | Gene Symbol    |          |
|                                                              |                                                         | ILMN_1806464            | ENSG00000184647      | 8               | 10420491      | 10433738   | 1      | 10421226      | 5              |          |
|                                                              |                                                         | ILMN_1749047            | ENSG00000171060      | 8               | 10567557      | 10595513   | 1      | 10568403      | C8orf74        |          |
|                                                              |                                                         | ILMN_1652521            | ENSG00000104643      | 8               | 11179410      | 11223062   | 1      | 11186591      | MTMR9          |          |
|                                                              |                                                         | ILMN_1715988            | ENSG00000177710      | 8               | 11225905      | 11227105   | 1      | 11226948      | 8 AMAC1L2      |          |
|                                                              |                                                         | ILMN_1713315            | ENSG00000177710      | 8               | 11225905      | 11227105   | 1      | 11226948      | AMAC1L2        |          |
|                                                              |                                                         | ILMN_1789248            | ENSG00000154316      | 8               | 11234597      | 11263371   | 1      | 11235697      | TDH            |          |
|                                                              |                                                         | ILMN_1668277            | ENSG00000136573      | 8               | 11388930      | 11459516   | 1      | 11391304      | BLK            |          |
|                                                              |                                                         | ILMN_1749866            | ENSG00000136574      | 8               | 11599162      | 11654918   | 1      | 11602424      | I GATA4        |          |
|                                                              |                                                         | ILMN_1774884            | ENSG00000197615      | 8               | 11656174      | 11658141   | 1      | 11657693      | 3 C8orf49      |          |
|                                                              |                                                         | ILMN_1715680            | ENSG00000154328      | 8               | 11664666      | 11682263   | 1      | 11667022      | 2 NEIL2        |          |
|                                                              |                                                         | ILMN_1741096            | ENSG0000079459       | 8               | 11697599      | 11734226   | 1      | 11699119      | FDFT1          |          |
|                                                              |                                                         | ILMN_1711790            | ENSG00000205883      | 8               | 11877239      | 11879508   | 1      | 11877250      | )              |          |
|                                                              |                                                         | ILMN_1652469            | ENSG00000205873      | 8               | 12338997      | 12468794   | 1      | 12340877      | 1              |          |
|                                                              |                                                         | ILMN_1806044            | ENSG00000205873      | 8               | 12338997      | 12468794   | 1      | 12340877      |                |          |
|                                                              |                                                         | ILMN_1673987            | ENSG0000205882       | 8               | 11888846      | 11891230   | -1     | 11891021      |                |          |
|                                                              |                                                         | ILMN_1655553            | ENSG00000205884      | 8               | 11868855      | 11869517   | -1     | 11869427      | CTCD           |          |
|                                                              |                                                         | ILIMN_1696360           | EN5G0000164733       | 8               | 11737442      | 11/63055   | -1     | 11/60082      |                |          |
|                                                              |                                                         | ILMN_1687213            | EN5G00000154319      | 8               | 11316391      | 11369636   | -1     | 1135///9      | C80rr13        |          |
|                                                              |                                                         | ILMN_1699065            | EN5G00000215346      | 0               | 1021390       | 11025155   | -1     | 11023119      | VIDC           |          |
|                                                              |                                                         | ILIMN_1000440           | ENSG0000171044       | 0               | 10791075      | 11096258   | -1     | 11095561      |                |          |
|                                                              |                                                         | TLMN_1724762            | ENSG00000171044      | 0               | 10791075      | 11096236   | -1     | 11095561      | VVD4           |          |
|                                                              |                                                         | TLMN 1700200            | ENSC000001/1044      | 0               | 10/910/5      | 10724706   |        | 10724124      |                |          |
|                                                              |                                                         | ILMN 1815032            | ENSG00000171056      | 8               | 10618688      | 10625432   | -1     | 10622781      | 50Y7           |          |
|                                                              |                                                         | ILMN 1657040            | ENSG00000183638      | 8               | 10501269      | 10607107   | -1     | 10542344      | RP1L1          |          |
|                                                              |                                                         | 12/14_100/010           | 2145/300000105050    |                 | 10301203      | 1000/10/   | -      | 1051251       |                | 5        |
|                                                              |                                                         |                         |                      |                 |               |            |        |               |                |          |
|                                                              | Analysis                                                | Parameters —            |                      |                 | 40            |            |        |               |                |          |
|                                                              |                                                         |                         |                      | - 194           | 10            |            |        |               |                |          |
|                                                              | 1.000                                                   |                         | (Conservational and  | alation as a fi | Antonia Arkan |            | 1000   | T             |                |          |
|                                                              | I. Con                                                  | relation and regression | Spearman's rank corr | elation coerr   | icienc (mo)   |            |        | 1             |                |          |
|                                                              | 2. Nur                                                  | nber of permutations    | 10,000               |                 |               | -          |        |               |                |          |
|                                                              |                                                         |                         |                      |                 |               |            |        | 19-12         | 1              | 1-       |
|                                                              | Remove                                                  | Node                    |                      |                 |               |            | 6      | SNP-Gene As   | sociation Plot | 2        |
|                                                              | A. S. S. S. S. S.                                       |                         |                      |                 |               |            | 1      |               | 12             | <u> </u> |
|                                                              |                                                         |                         |                      |                 |               |            |        | 2-SESSAMATE - |                | Eb.      |

12. New tree nodes containing association plots for each transcript will be added here. Click on one of them.

| Genevar 0.5.0 - Connection: Sanger I         | nstitute (Wo | eb Service)            |                         |                |                                       |             |        |             |                | <u> </u> |
|----------------------------------------------|--------------|------------------------|-------------------------|----------------|---------------------------------------|-------------|--------|-------------|----------------|----------|
|                                              |              | 10 500 0               | 11.00                   | 0.000          | 11 500                                | 000         | 12     |             |                |          |
| GenotypeManager                              |              | 10,000,0               | 11,00                   | Chrony         | 11,000                                | tion (bp)   | 127    | 500,000     |                |          |
| eQTL Analysis                                |              |                        |                         |                |                                       |             |        |             |                |          |
| 🖾 cis-eQTL - Gene                            |              |                        | - CEU - CHB             | 🛨 GIH 🔶        | JPT 🛥 LWK 🔫                           | МЕХ — МКК   | → YRI  |             |                |          |
| E                                            |              |                        |                         |                |                                       |             |        | -           |                |          |
| 🖻 🖳 rs13277113_rho_1Mb_p0.001                |              |                        |                         |                |                                       | _           |        |             | · · · · ·      |          |
| <ul> <li>ILMN_1668277 (rho, padj)</li> </ul> | De           | select All Exp         | ort List                |                |                                       | Link to: Ei | nsembl | НарМар      | UCSC           |          |
| ILMN_1687213 (rho, padj)                     |              | Probe Id               | Gene Name               | chr            | Gene Start                            | Gene End    | Strand | Probe Start | Gene Symbol    |          |
| eQTL - SNP-Gene                              |              | ILMN 1806464           | ENSG00000184647         | 8              | 10420491                              | 10433738    | 1      | 10421226    | dene symbol    |          |
| . 1.                                         |              | ILMN 1749047           | EN5G00000171060         | 8              | 10567557                              | 10595513    | 1      | 10568403    | C8orf74        |          |
|                                              | - >=         | ILMN 1652521           | ENSG00000104643         | 8              | 11179410                              | 11223062    | 1      | 11186591    | MTMR9          |          |
|                                              | 17           | ILMN 1715988           | ENSG00000177710         | 8              | 11225905                              | 11227105    | 1      | 11226948    | AMAC1L2        |          |
|                                              |              | ILMN_1713315           | ENSG00000177710         | 8              | 11225905                              | 11227105    | 1      | 11226948    | AMAC1L2        |          |
|                                              | Г            | ILMN_1789248           | ENSG00000154316         | 8              | 11234597                              | 11263371    | 1      | 11235697    | TDH            |          |
|                                              | V            | ILMN_1668277           | ENSG00000136573         | 8              | 11388930                              | 11459516    | 1      | 11391304    | BLK            |          |
|                                              |              | ILMN_1749866           | ENSG00000136574         | 8              | 11599162                              | 11654918    | 1      | 11602424    | GATA4          |          |
|                                              |              | ILMN_1774884           | ENSG00000197615         | 8              | 11656174                              | 11658141    | 1      | 11657693    | C8orf49        |          |
|                                              |              | ILMN_1715680           | ENSG00000154328         | 8              | 11664666                              | 11682263    | 1      | 11667022    | NEIL2          |          |
|                                              |              | ILMN_1741096           | ENSG0000079459          | 8              | 11697599                              | 11734226    | 1      | 11699119    | FDFT1          |          |
|                                              |              | ILMN_1711790           | ENSG00000205883         | 8              | 11877239                              | 11879508    | 1      | 11877250    | 1              |          |
|                                              |              | ILMN Processing        |                         |                |                                       | × 12468794  | 1      | 12340877    |                |          |
|                                              |              | ILMN                   |                         |                |                                       | 12468794    | 1      | 12340877    | 1              |          |
|                                              |              |                        | 1                       |                |                                       | 11891230    | -1     | 11891021    |                |          |
|                                              |              | ILMN_1655553           | ENSG00000205884         | 8              | 11868855                              | 11869517    | -1     | 11869427    |                |          |
|                                              |              | ILMN_1696360           | ENSG00000164733         | 8              | 11/3/442                              | 11/63055    | -1     | 11/60082    | CISB<br>COmf10 |          |
|                                              |              | ILMN_1667213           | ENSG00000154319         | 0              | 11021200                              | 11369636    | -1     | 11022110    | Coorf13        |          |
|                                              |              | TLMN_1655446           | ENSC00000171044         | 0              | 1021390                               | 11025155    | -1     | 11025119    | YKD6           |          |
|                                              | -            | ILMN 1724762           | ENSG00000171044         | 8              | 10791075                              | 11096258    | -1     | 11095561    | YKR6           |          |
|                                              |              | ILMN 1731175           | ENSG00000171044         | 8              | 10791075                              | 11096258    | -1     | 11095561    | XKR6           |          |
|                                              | - Ê          | ILMN 1790309           | ENSG00000104637         | 8              | 10659885                              | 10734796    | -1     | 10734126    |                |          |
|                                              | Ē            | ILMN 1815032           | ENSG00000171056         | 8              | 10618688                              | 10625432    | -1     | 10622781    | SOX7           |          |
|                                              |              | ILMN_1657040           | ENSG00000183638         | 8              | 10501269                              | 10607107    | -1     | 10542344    | RP1L1          |          |
|                                              | Analysis     | Parameters             |                         |                | · · · · · · · · · · · · · · · · · · · |             |        |             |                |          |
|                                              | 1. Corr      | elation and regression | : Spearman's rank corre | elation coeffi | icient (rho)                          |             | *      | ]           |                |          |
|                                              | 2, Num       | ber of permutations:   | 10,000                  |                |                                       | <b>Y</b>    |        |             |                |          |
| K F                                          | Remove       | Node                   |                         |                |                                       |             | 5      | SNP-Gene As | sociation Plot | _        |

SNP-probe association plots.

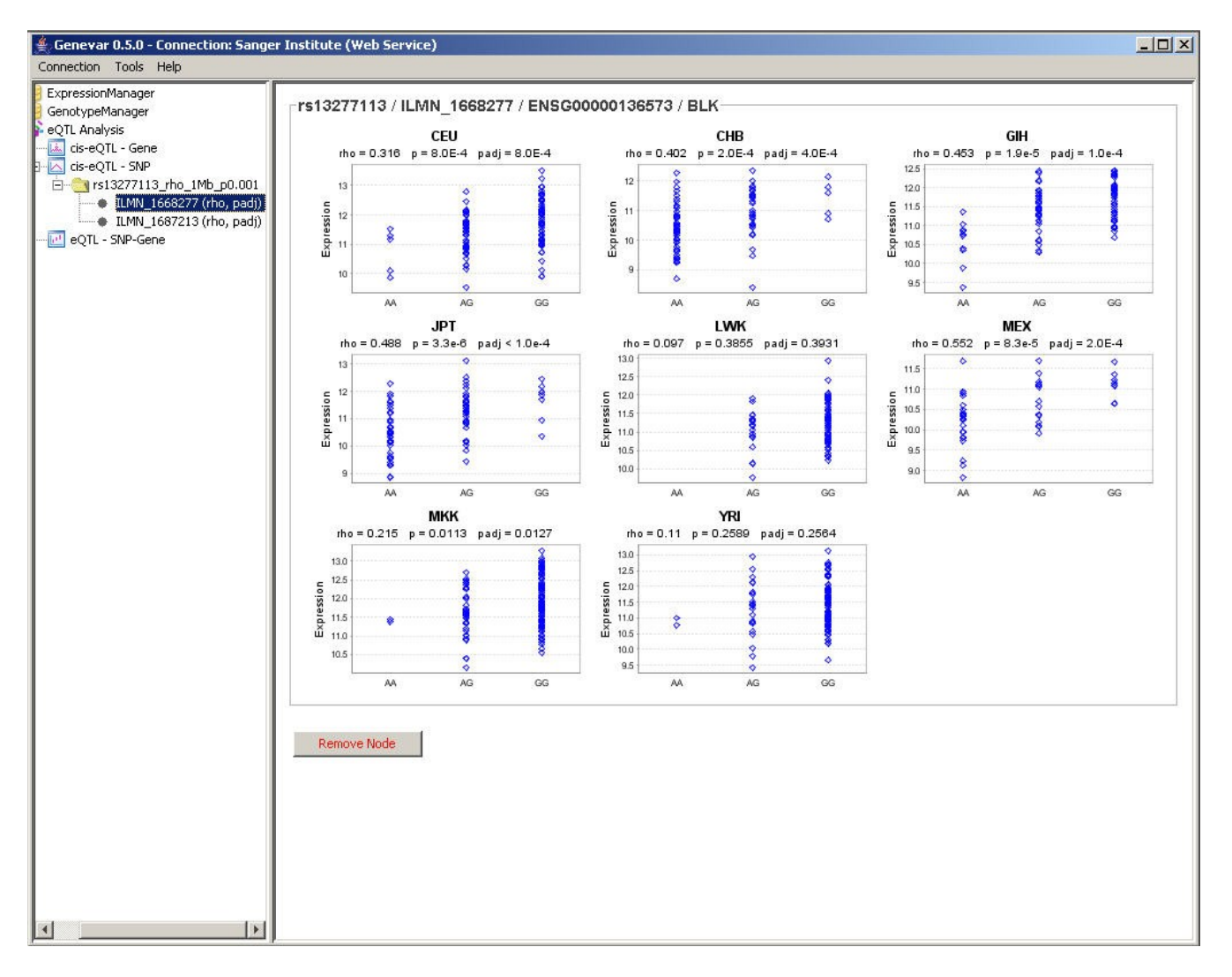

### **Gene Start Sites**

Sophisticated SQL query fetches both PDE4B (+) and GPR177 (-) even though their gene starts are outside the 2-Mb region.

| Chromosome 1 (H_    | _sapiens_Mar_2006) - 1                    | Integrated Genome Browser          |                                  |                   |                 |                    |
|---------------------|-------------------------------------------|------------------------------------|----------------------------------|-------------------|-----------------|--------------------|
| File View Bookmarks | Tools Help                                |                                    |                                  |                   |                 |                    |
| Pick Genome         | Sequence: chr1                            | chr1: 66,425,598 - 68,425          | 5,598                            |                   |                 | Refresh Data       |
| refseq (+)          | PDE4B<br>PDE4B<br>PDE4B<br>PDE4B<br>PDE4B | SGIP1<br>├──── <del>₩₩₩</del> ₩₩₩₩ |                                  | 123R Hisebe       | ť               |                    |
| Coordinates         | 66,500,000                                | 67,000,00                          | рз<br>Ю <mark></mark>            | 1.3<br>67,500,000 | 68,000,000      | · · · ·            |
| refseq (-)          |                                           | (∰∰)<br>₩D.R'<br>₩DF               | ₩ ₩ <b>₩ ₩</b><br>19<br>₩<br>178 | *                 | ∯——∔—I<br>GNG12 | GRU II             |
|                     |                                           |                                    |                                  |                   |                 | ۱.                 |
| 67,425,598          |                                           |                                    |                                  |                   |                 | 41.8 MB / 508.1 MB |